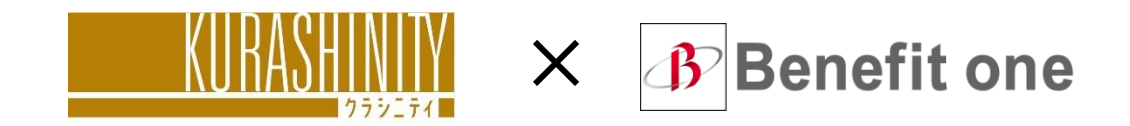

# クラシニティ・コインプログラム

## ユーザーズ ガイド

2024年6月

## クラシニティ・コインプログラムとは…

## クラシニティ・コインプログラムでは、

さまざまな基準に応じて貯まるコインを

## ご自由にお好きな商品やサービスと交換することができます。

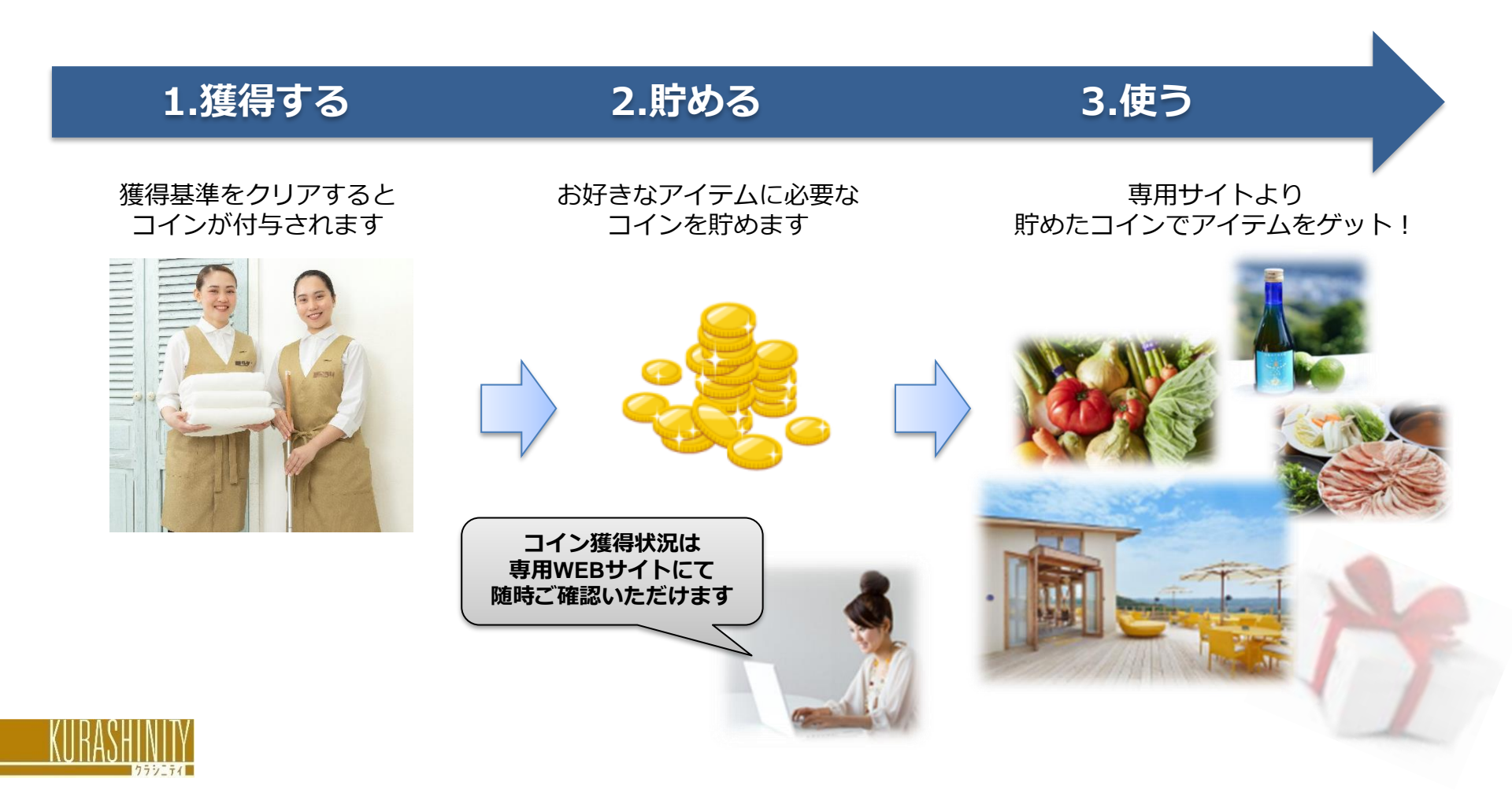

#### コイン付与基準

#### レギュラーサービスご利用中のお客様を対象に、2種類のコインを付与します。

#### アニバーサリーコイン

【付与コイン数】

ご利用開始から1年ごと=20003イン

【付与タイミング】

レギュラーサービス1回目を含む月の1年後の15日。以降1年ごとの15日

(15日が土日祝に当たる場合は翌営業日)

例) レギュラサービス1回目訪問日が 2024年6月20日の場合 → 付与日は2025年6月15日

【備考】

・2024年6月1日までにサービス利用のあるお客様は、2025年5月15日に初回付与します。

・2024年6月1日時点で5年以上契約のあるお客様には、別途定める特別コインを付与します。

#### ② お友達紹介コイン

【付与コイン数】

お友達を紹介していただき、かつ紹介していただいたお友達がレギュラーサービスご成約の場合 = ご紹介者・お友達の双方に 5000コイン

【付与タイミング】

お友達ご成約月の翌月15日(15日が土日祝に当たる場合は翌営業日)

#### ●コイン有効期限:コイン付与日の3年後の同月末日まで

例) 付与日が2025年6月15日の場合、有効期限2028年6月30日

※コイン付与基準は、追加・更新等が生じる場合がございます。

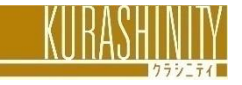

#### 専用WEBサイトへのアクセス ご利用可能なデバイス

#### PCでのWeb環境はもちろん、タブレット、スマートフォンでも ご利用いただけます。

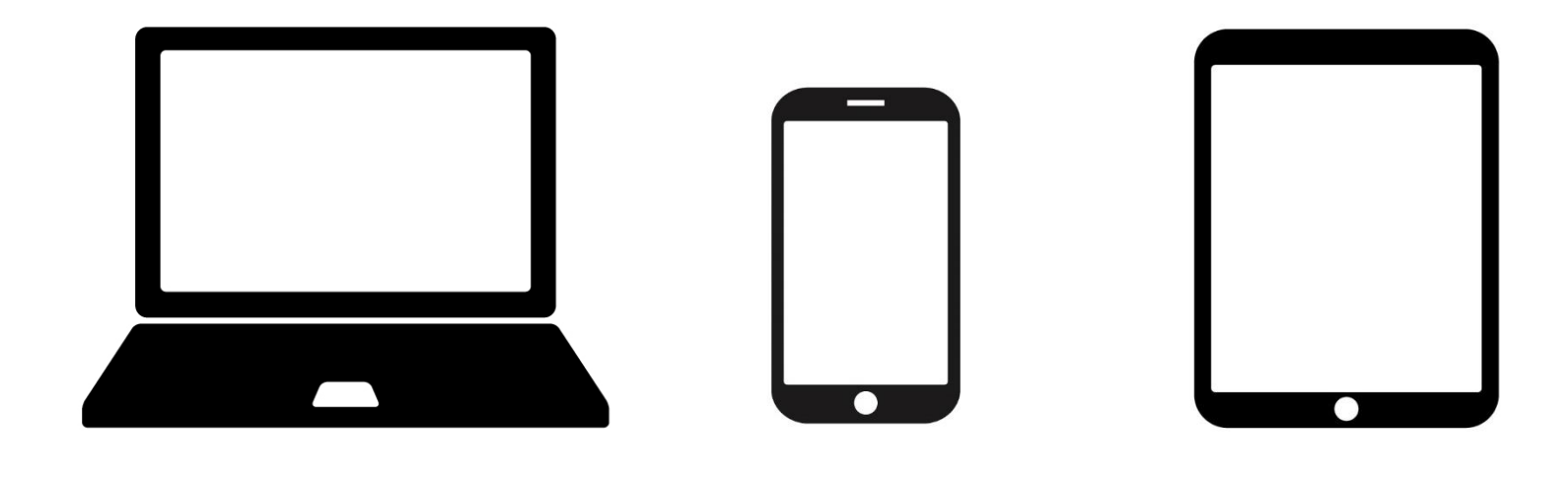

パソコン スマートフォン タブレット

#### ■推奨環境 : Firefox最新版 / Safari最新版 / Google Chrome最新版

サイトを正常かつ快適にご利用いただくために、ご利用されているブラウザの種類をご確認ください。 なお、推奨環境には、開発元のサポートが終了し、セキュリティ更新プログラム等の提供が行われて いないOSやブラウザは含まれません。

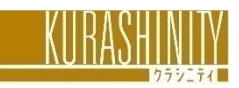

## 専用WEBサイトへのアクセス 初期設定

#### ①専用アカウントを登録 ②専用WEBサイトにログイン の2ステップがあります。

#### STEP1 専用アカウント「ベネアカウント」を登録

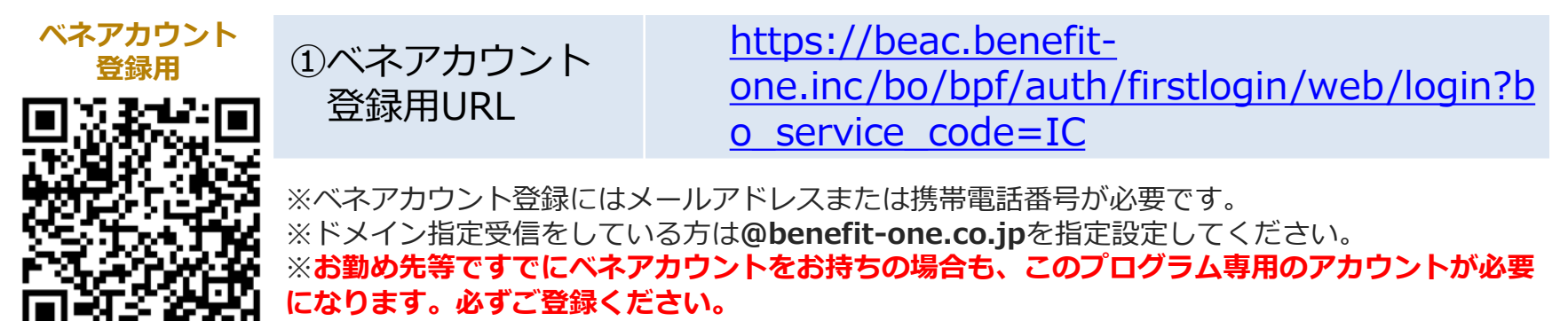

#### **STEP2** 専用WEBサイトにログイン

② 専用WEB サイト

ログイン用URL

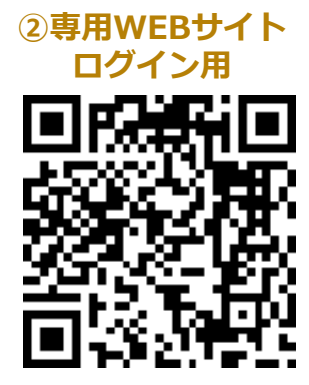

https://incp.benefit-one.inc/home/

※専用WEBサイトのご利用は、午前2時から午前5時を除く終日となります。

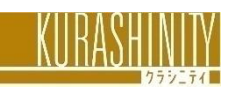

## 専用WEBサイトへのアクセス 初期設定

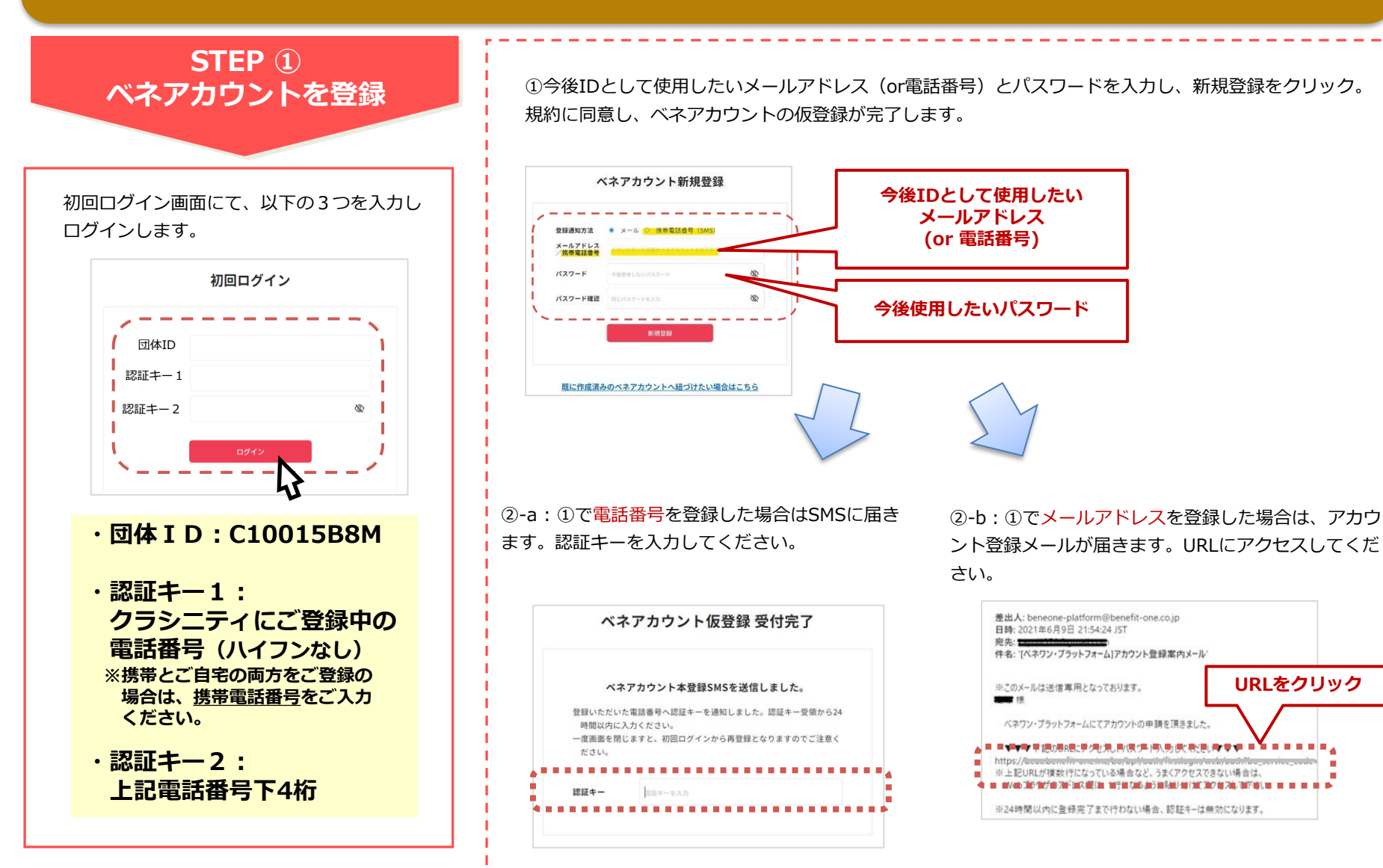

次ページ^

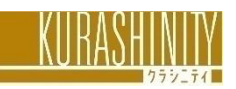

#### 専用WEBサイトへのアクセス 初期設定

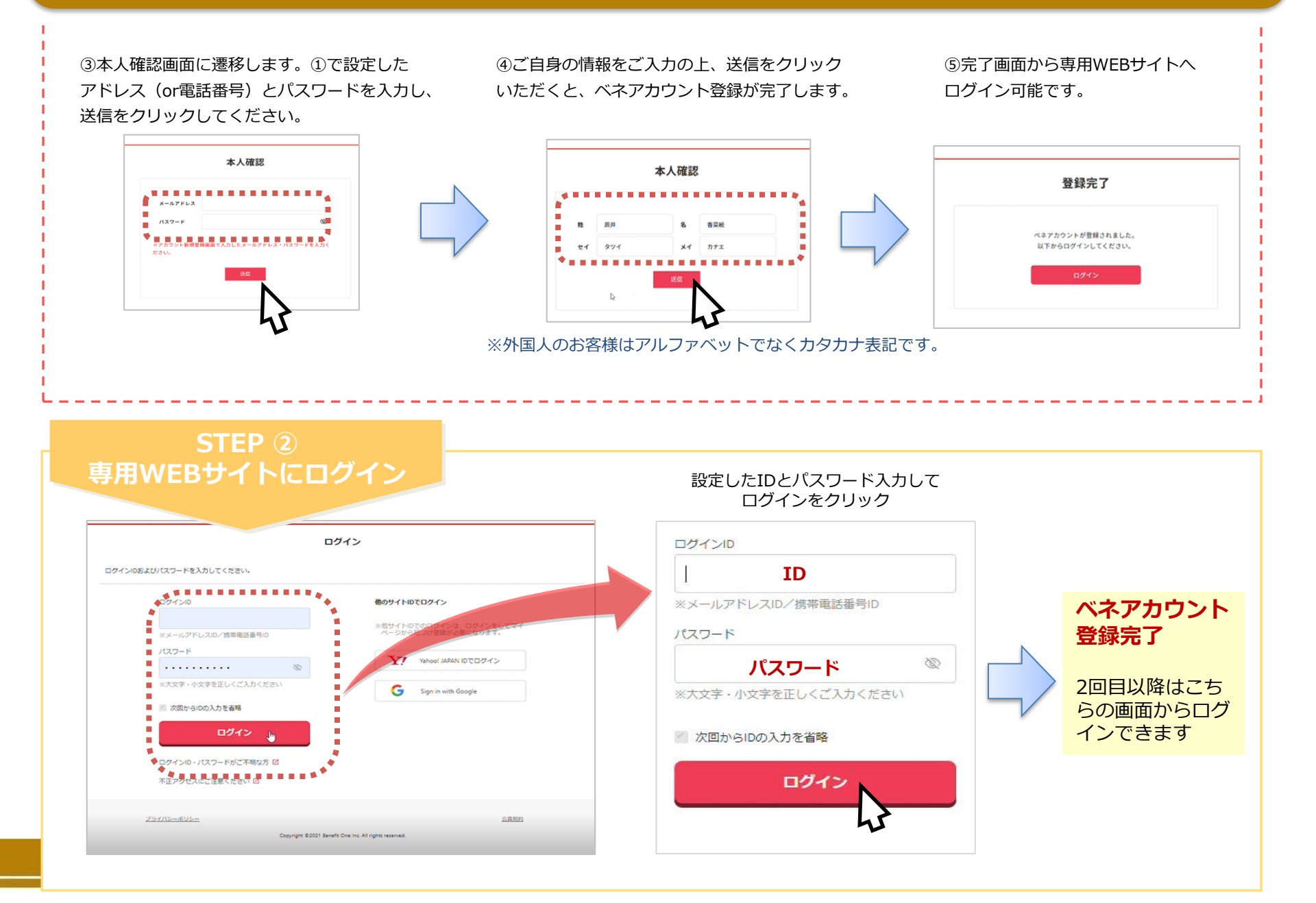

## 専用WEBサイトへのアクセス ID・パスワードを忘れた場合

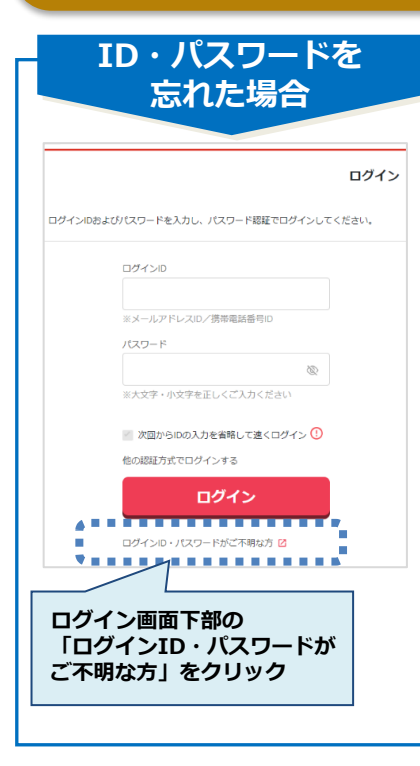

#### パスワード再設定

 ①ログインIDを入力し、「パス ワードを再設定する」をクリック ②認証キーが表示され、ベネアカウントとして設定したメール アドレス/SMSに、パスワード再設定のご案内メールが届きます。

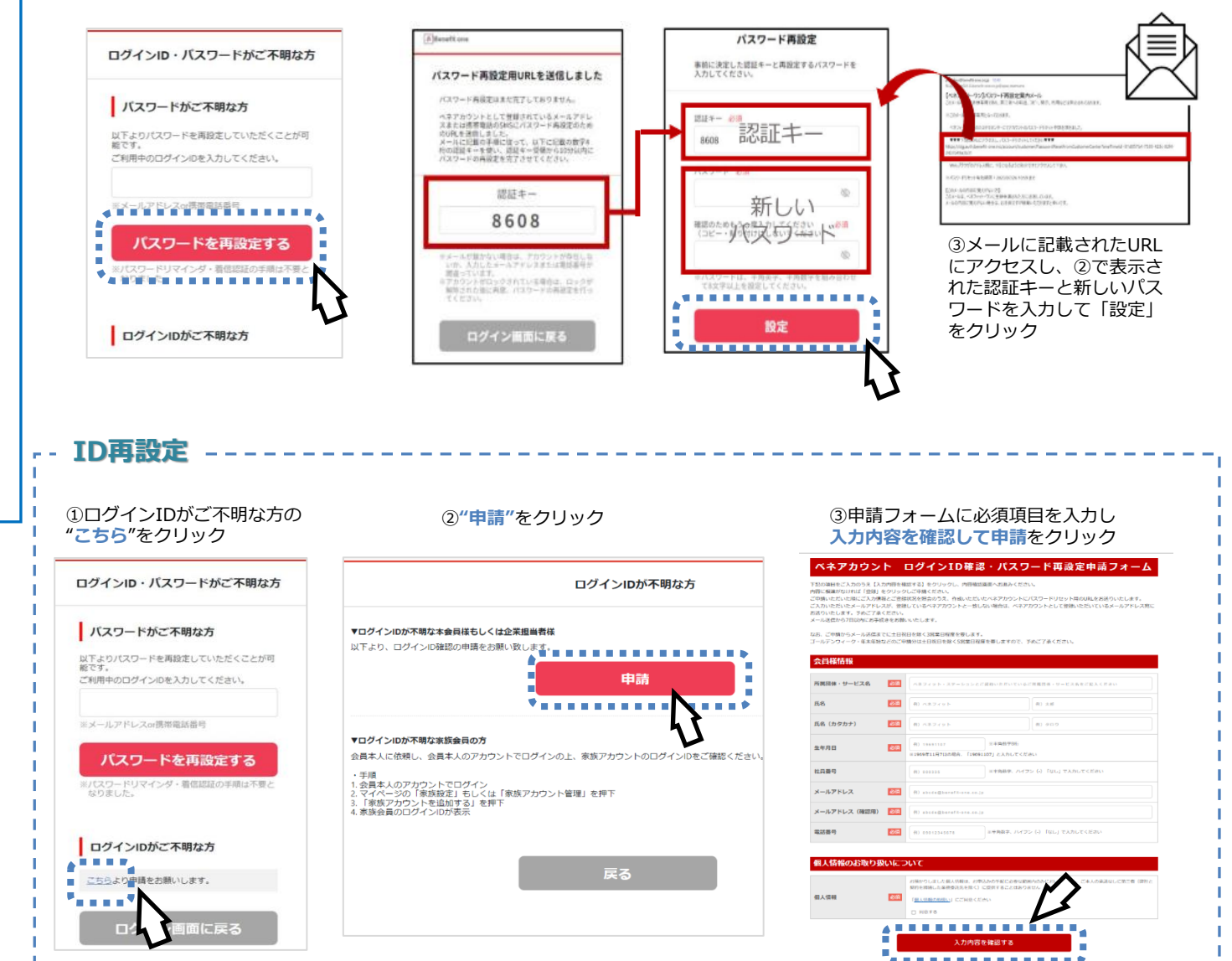

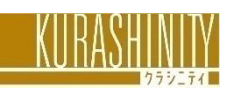

### サイトの利用方法 トップ画面

マイページ 保有コイン数 ※サイトの仕様上、コイン=ポイントを示します。 ※詳細は次ページへ KUHASHINIY ● 9,000 = イン F⇒. 8 PASONA GROUP Original Menu PASONA GROUP Original Menu ログアウト Life Service Goods < (食品/菓子/酒類/サロン専売品/その他) Goods、LifeServiceのバナーをクリックして (食事券/宿泊券/サロン施術/家事代行など) 交換商品をお選びください。 ▶ 商品交換はこちら ▶ 商品交換はこちら . . . を商品と交換しよう! ポイント情報 ポイント確認 ポイン 総ポイント数 ポイント情報 ● 9,000 = 1> ※詳細は次々ページへ 付与ポイント 9,000 コイン 商品ページ ポイント実績 Life Service / Goods  $\mathcal{O}$ 9.000 2カテゴリーがあります 付与されたコイン 10-0.0 旅行業法に基づく営業所の表示 商品に関するお問い合わせ プライバシーポリシー 利用規約 システムメンテナンス AM2:00~5:00の博園内は、メンテナンスのためご利用いただけません。 housekeeping@pasona.co.jp

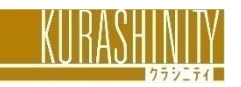

## サイトの利用方法 マイページ

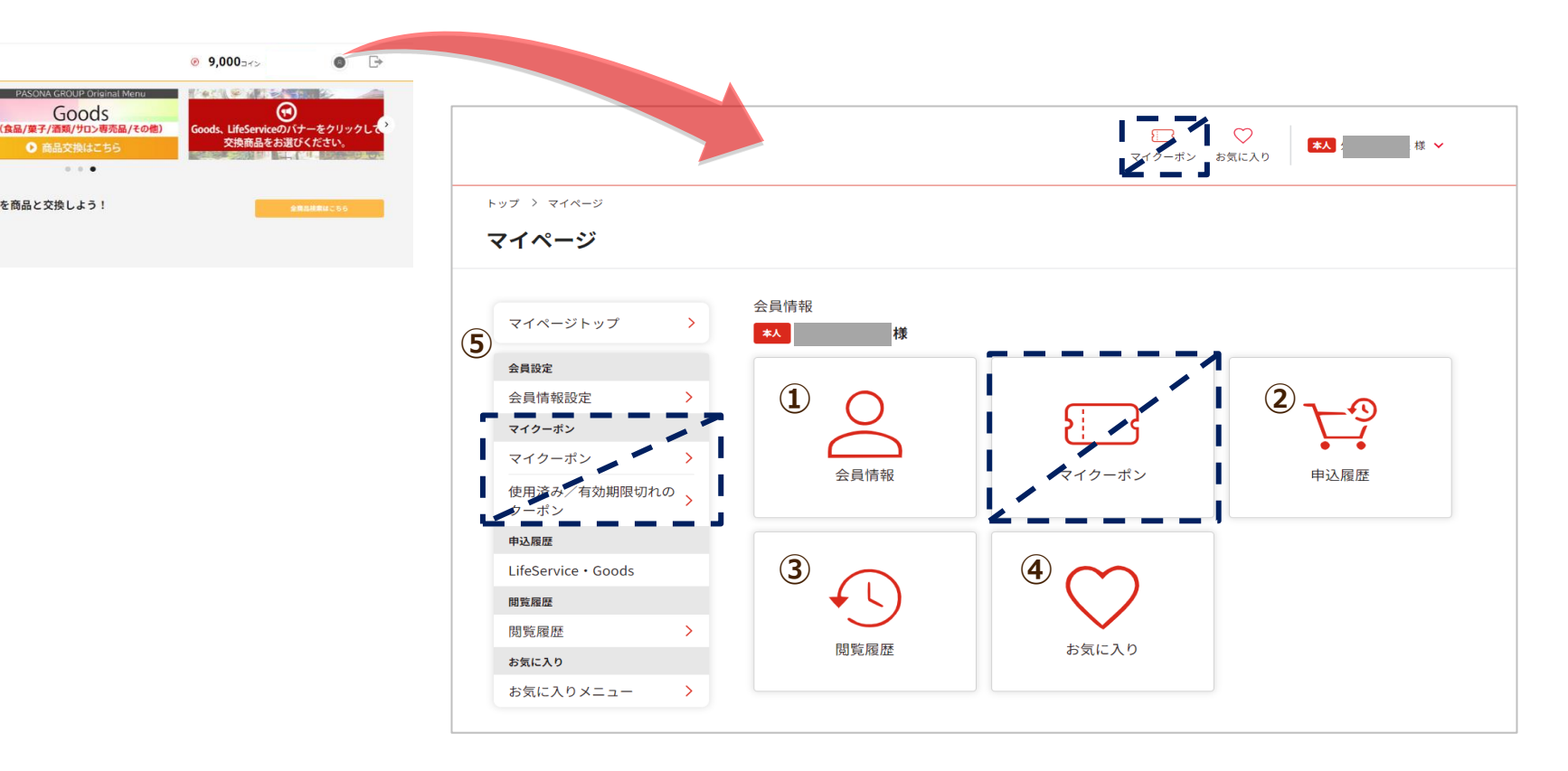

- ①会員情報 会員ID・住所・メールアドレス等を確認・変更できます。
- **②申込履歴**お申込みいただいた商品が確認可能です。
- ③閲覧履歴 商品の閲覧履歴が確認可能です。
- ④お気に入り お気に入り登録した商品を確認可能です。
- **⑤**項目一覧 上記項目の詳細が表示されます。

#### ※マイクーポンは使えません

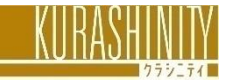

#### サイトの利用方法 ポイント (コイン) 確認ページ

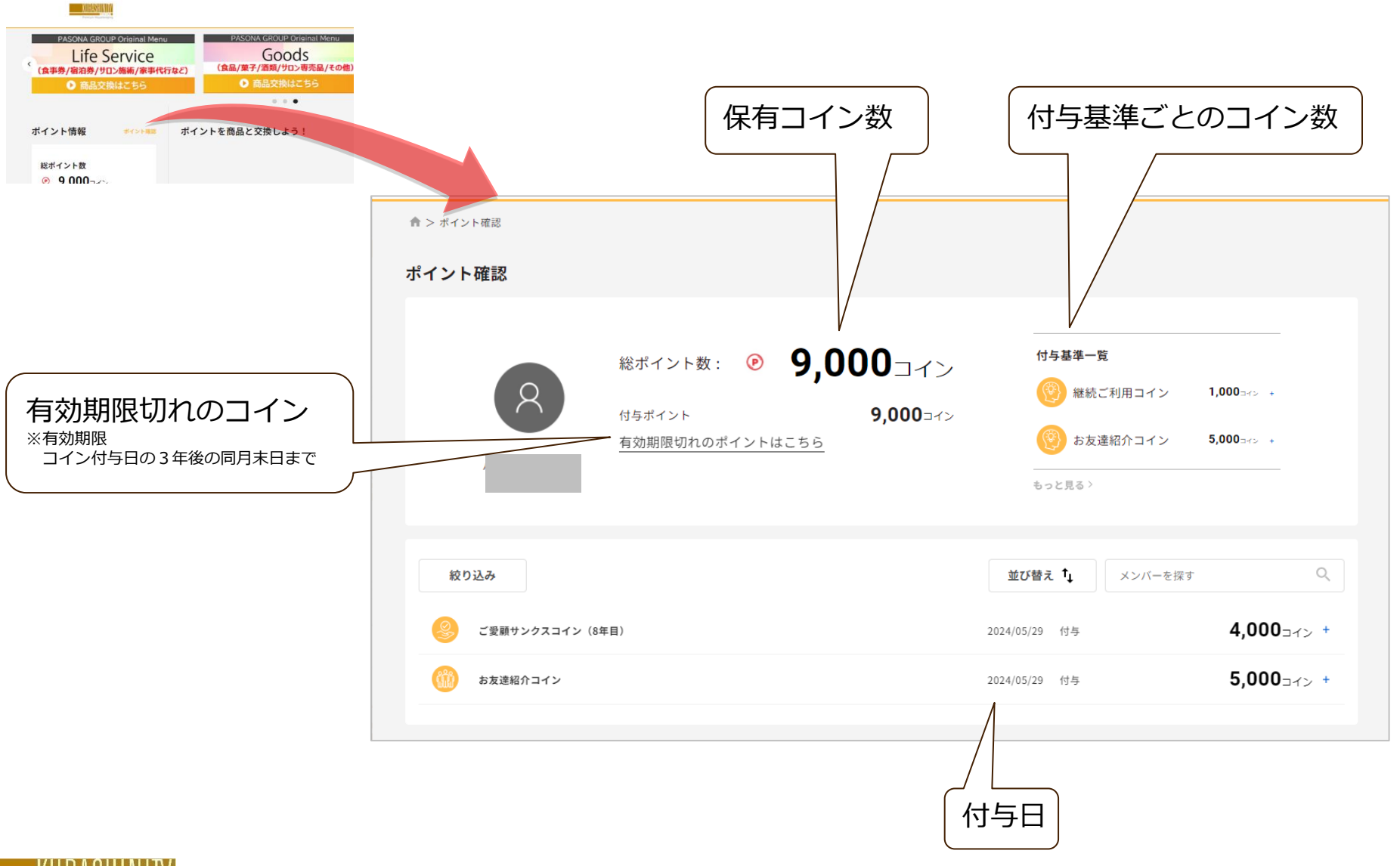

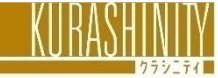

## サイトの利用方法 注文方法

#### 商品を選んで必要情報を入力し、購入手続きを行ってください。 一部の商品はコインが足りない場合に不足分をクレジットカードでお支払いいただけます。

| <text><text><text><image/><text><text><text><text><text><text><text><text><text><text></text></text></text></text></text></text></text></text></text></text></text></text></text> | (1)<br>(1)<br>(1)<br>(1)<br>(1)<br>(1)<br>(1)<br>(1)                                                                                                    | Libbeirtd 2 ±4.         UTO 無約に同意する場合はチェックしてください。         4 ±4 + №明局約         セイト №明局約         数 № № № = 世界の時に同まてのにていて <b>R6 Libber ФL3.0</b> 画面の指示に従って必要な、報を入<br>力し進みます。         最後に内容が正しいか確認し         「上記内容で申し込む」をクリック                                                                                                    |
|----------------------------------------------------------------------------------------------------|----------------------------------------------------------------------------------------------------|----------------------------------------------------------------------------------------------------|
| <complex-block></complex-block>                                                                                                    | ガエヌに、KT ( 2.4.1 + 40/1 + 2.5 * . メメリカン ( 1.5.1 + 1.5.00) メメリカン ( 1.5.1 + 1.5.00) スポイン ( 1.5.1 + 1.5.00) ボディン ( 1.5.1 + 1.5.00) ボディン ( 1.5.1 + 1.5.000) ボディン ( 1.5.1 + 1.5.0000) ボディン ( 1.5.1 + 1.5.00000) ボディン ( 1.5.1 + 1.5.00000000000000000000000000000000000 | (1)<br>PLARBAD<br>PLARBAD<br>PLARBAD<br>RT<br>2<br>RT<br>3<br>RT<br>3<br>RT<br>RT<br>RT<br>RT<br>RT<br>RT<br>RT<br>RT<br>RT<br>RT |

## 各種自動通知メール

4種類のメールでポイント(コイン)情報をお送りします。

- ◆ ポイント受取通知メール:ポイント(コイン)を受け取った時に通知されます。
- ◆ ポイント残高通知メール:毎月1日・15日の13時から順次にコイン(ポイント)残数が通知されます。
- ◆ ポイント有効期限通知メール:有効期限を迎える日付の1週間前から、日次で8時45分から順次に通知されます。
- ◆ アイテム受注のお知らせメール:アイテム申込完了時に通知されます。(この受信拒否設定は不可です)

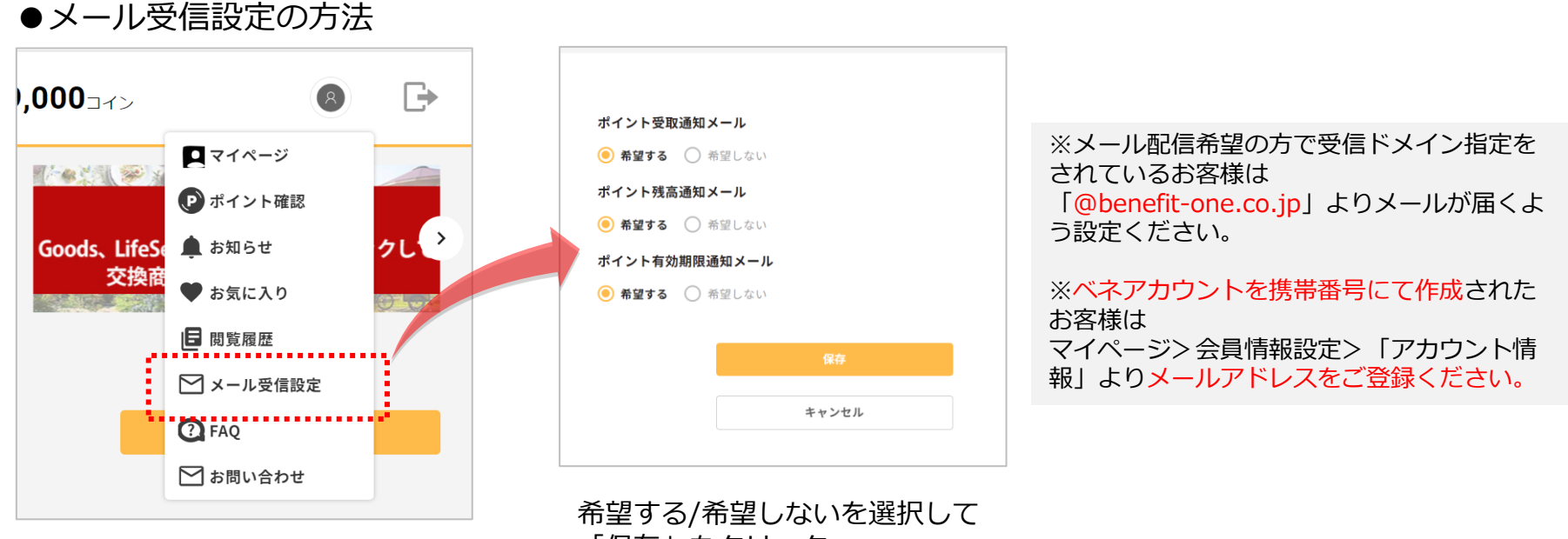

トップ画面のアイコンをクリックし、 「メール受信設定」をクリック

「保存」をクリック

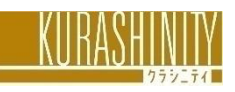

#### お問い合わせ先

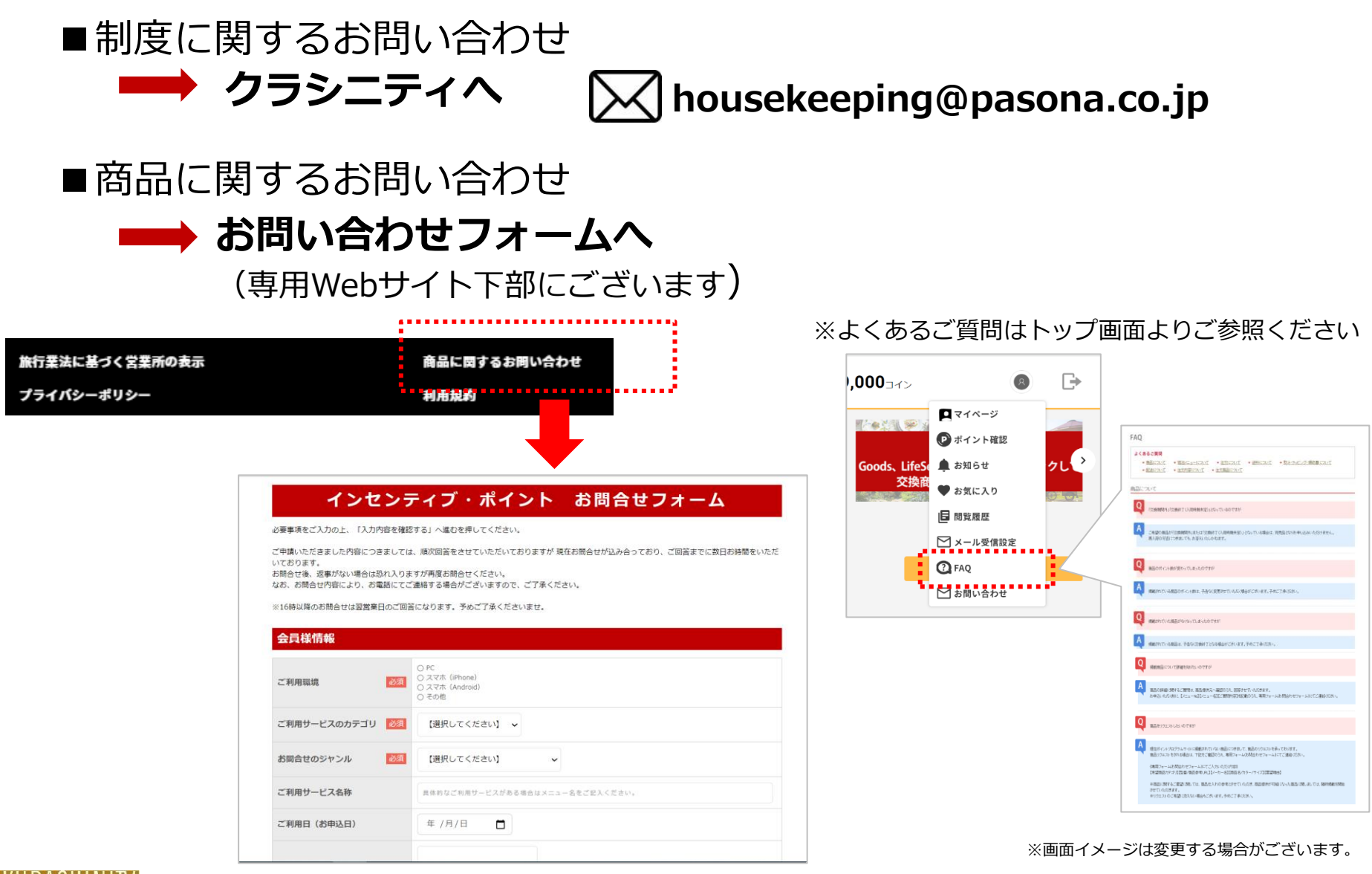

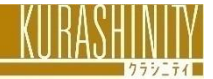